# 配置PCP ShowTech集合

## 目錄

<u>簡介</u> <u>必要條件</u> <u>需採用元件</u> <u>験</u>難 類 難 難解

# 簡介

本檔案介紹ShowTech,它是一種CLI工具,可在單個壓縮存檔檔案中收集Cisco Technical Assistance Center(TAC)所需的Cisco Prime Collaboration Provisioning Manager故障排除資訊/日誌 。此工具在Provisioning Manager 2.0版及更高版本中可用。

# 必要條件

### 需求

思科建議您瞭解以下主題:

- 思科整合布建管理員
- Cisco Prime Collaboration Provisioning

### 採用元件

本文中的資訊係根據以下軟體和硬體版本:

- Cisco Prime合作布建版本10.5
- WinSCP版本5.5

**附註**:本檔案也適用於思科整合布建管理員版本9.x。

本文中的資訊是根據特定實驗室環境內的裝置所建立。文中使用到的所有裝置皆從已清除(預設))的組態來啟動。如果您的網路正在作用,請確保您已瞭解任何指令可能造成的影響。

設定

1. 啟用DETAIL日誌記錄:

使用根憑證登入到使用安全外殼(SSH)的Cisco Prime合作調配。

輸入以下命令可轉至指令碼目錄:

[root@PCP9 ~]# cd /opt/cupm/sep/ipt/bin

將日誌級別更改為DETAIL:

[root@PCP9 bin]# bash ./changeloglevel.sh -level DETAIL

附註:伺服器重新啟動後,日誌級別恢復為DEFAULT。

請注意伺服器上的當前時間戳:

[root@PCP9 bin]# date

#### 2. 重現問題。

3. 生成ShowTech檔案。

#### 用法:

bash ./showtech.sh -start

為了收集最新的日誌檔案,START\_DATE必須是在**步驟1d中獲得的值**減1小時,並且 END\_DATE應指定為將來的時間。

#### 範例:

[root@PCP9 bin]# bash ./showtech.sh -start 2014-12-06 11:52:44 -end 2014-12-06
15:00:00

[root@PCP9 bin]# bash ./showtech.sh -start 2014-12-06 12:52:44 -end 2014-12-06 15:00:00 showtech.sh Copyright (c) 2011 Cisco Systems, Inc. All rights reserved. SHOWTECH - Start (Start: Sat Dec 06 12:52:00 IST 2014 End: Sat Dec 06 15:00:00 IST 2014) Sat Dec 06 12:54:27 IST 2014 - Output Directory: /tmp/ShowTech-2014-12-06-125426 Sat Dec 06 12:54:27 IST 2014 - Collect CUPM data. Sat Dec 06 12:54:27 IST 2014 - Copy properties files. Sat Dec 06 12:54:27 IST 2014 - Copy license files. Sat Dec 06 12:54:27 IST 2014 - Executing DB counts. Sat Dec 06 12:54:27 IST 2014 - Collecting system properties. Sat Dec 06 12:54:27 IST 2014 - Collect 'Patch' data. Sat Dec 06 12:54:27 IST 2014 - Collect device & processor data. Sat Dec 06 12:54:28 IST 2014 - Collect 'Domain' data. Sat Dec 06 12:54:28 IST 2014 - Collect 'AAA' data. Sat Dec 06 12:54:28 IST 2014 - Load Object Data (Class: AAAServer) Sat Dec 06 12:54:29 IST 2014 - Collect Service Action Data Sat Dec 06 12:54:29 IST 2014 - Collect Service Action Data - sql = SELECT uniqueid, packagena me, actionname FROM niceinitialsa WHERE (status = '10002' OR (uniqueid IN (select distinct un iqueid from nicesadata where (name = 'resultText') AND (value LIKE '%Result) = FAILURE%')))) AND endedon BETWEEN '2014-12-06 12:52:00.0' AND '2014-12-06 15:00:00.0' ORDER BY uniqueid Sat Dec 06 12:54:29 IST 2014 - Collect 'Order' data. Sat Dec 06 12:54:29 IST 2014 - Collect Order Data - sql = SELECT ordernumber FROM tableorder WHERE ((status = 'HOLD') OR (status = 'RELEASED') OR (status = 'INITIAL')) AND (orderdate BET WEEN'2014-12-06 12:52:00.0' AND '2014-12-06 15:00:00.0' ) ORDER BY ordernumber Sat Dec 06 12:54:29 IST 2014 - Collect log files. Sat Dec 06 12:54:29 IST 2014 - Archiving CUPM log files... Sat Dec 06 12:54:29 IST 2014 - Archiving JBoss log files... Sat Dec 06 12:54:29 IST 2014 - Archiving PG log files... Sat Dec 06 12:54:29 IST 2014 - Zipping output. \_\_\_\_\_ SHOWTECH - End Data can be found in: /tmp/ShowTech-2014-12-06-125426.zip

使用根憑證登入WinSCP:

| 🛼 WinSCP Login   |                                                                                     |                    |
|------------------|-------------------------------------------------------------------------------------|--------------------|
| New Site         | Session<br>File protocol:<br>SFTP   Host name:<br>PCP<br>User name:<br>root<br>Save | Port number:<br>22 |
| Tools 🔻 Manage 🔻 | 🔁 Login 🔻                                                                           | Close Help         |

將目錄更改為伺服器上的/tmp資料夾:

| en directory                    | 8 23   |
|---------------------------------|--------|
| Open directory:                 |        |
| /tmp                            |        |
| Site bookmarks Shared bookmarks |        |
|                                 | Add    |
|                                 | Remove |
|                                 |        |
|                                 |        |
|                                 | Up     |
|                                 | Down   |
|                                 |        |
| Location Profiles OK Cancel     | Help   |

將ShowTech zip檔案從伺服器複製到PC上的任何位置:

| My documents            • ● ● ● ● ● ● ● ● ● ● ● ● ● ● ● |      | i tmp + 🚰 👿 i 🜩 - ⇒ -<br>I 🔂 Download 🙀 📝 Edit 🗶 🛃 🕞 Pro | Imp     •     ●     •     •     •     ●     ●     ●     ●     ●     ●     ●     ●     ●     ●     ●     ●     ●     ●     ●     ●     ●     ●     ●     ●     ●     ●     ●     ●     ●     ●     ●     ●     ●     ●     ●     ●     ●     ●     ●     ●     ●     ●     ●     ●     ●     ●     ●     ●     ●     ●     ●     ●     ●     ●     ●     ●     ●     ●     ●     ●     ●     ●     ●     ●     ●     ●     ●     ●     ●     ●     ●     ●     ●     ●     ●     ●     ●     ●     ●     ●     ●     ●     ●     ●     ●     ●     ●     ●     ●     ●     ●     ●     ●     ●     ●     ●     ●     ●     ●     ●     ●     ●     ●     ●     ●     ●     ●     ●     ●     ●     ●     ●     ●     ●     ●     ●     ●     ●     ●     ●     ●     ●     ●     ●     ●     ●     ●     ●     ●     ●     ●     ●     ●     ● |                                                                                                    |                                                        |                                                                                                    |                                                             |
|---------------------------------------------------------|------|----------------------------------------------------------|----------------------------------------------------------------------------------------------------|----------------------------------------------------------------------------------------------------|--------------------------------------------------------|----------------------------------------------------------------------------------------------------|-------------------------------------------------------------|
| Name Êxt                                                | Size | Туре                                                     | Changed                                                                                                    | Name Ext                                                                                                    | Size                                                   | Changed                                                                                                    | Righ                                                        |
| <b>.</b>                                                |      | Parent directory                                         | 12/6/2014 2:00:21 PM                                                                                                    | <ul> <li>-</li> <li>JCE-unix</li> <li>hsperfdata_root</li> <li>s-PGSQL.5432</li> <li>s-PGSQL.5432.lock</li> <li>cars-debug.cfg</li> <li>cars-logutil.lock</li> <li>cars-ressword-policy</li> <li>cars-reservices.rcfg</li> <li>if config.out</li> <li>ShowTech-2014-12-06-125426.sip</li> </ul> | 0 B<br>28 B<br>0 B<br>58 B<br>144 B<br>58 B<br>101 KiB | 12/5/2014 1:22:38 PM<br>12/5/2014 1:22:38 PM<br>12/6/2014 1:22:38 PM<br>12/6/2014 1:33:05 PM<br>12/6/2014 1:33:05 PM<br>12/5/2014 1:33:05 PM<br>12/5/2014 1:22:59 PM<br>12/5/2014 1:22:59 PM<br>12/5/2014 1:22:59 PM<br>12/5/2014 1:24:34 PM<br>12/5/2014 12:54:29 PM | TWORT<br>TWORT<br>TWORT<br>TWORT<br>TWO-T<br>TWO-T<br>TWO-T |

**附註**:確保未修改伺服器上的檔案和目錄。

在<u>支援案件管理器</u>的**Upload**選項中將ShowTech檔案附加到案件備註,或直接透過電子郵件傳送給Cisco TAC工程師。

# 驗證

目前沒有適用於此組態的驗證程序。

### 疑難排解

ShowTech系列相對來說比較簡單,失敗的可能性非常小。如果有任何問題或錯誤,請聯絡Cisco TAC。